## Initial Order with Digital Cookie Girl Delivery Orders

Click on the init. order tab.

| Юв        | udde <sup>*</sup> 1 | Troop Becky |       |             |          |             |         |        |             |             |         |          |          |        |         |              | Member of | GS Council: E | )emo |
|-----------|---------------------|-------------|-------|-------------|----------|-------------|---------|--------|-------------|-------------|---------|----------|----------|--------|---------|--------------|-----------|---------------|------|
| Dashboard | Contacts            | Settings    | Girls | Init. Order | Delivery | Girl Orders | Transac | ctions | Txn Pickups | Cookie Exch | Rewards | Booth Sa | les Paym | ients  | GOC Org | Sales Report | Reports   | Help Cer      | ter  |
| Troop In  | itial Order         |             |       |             |          |             |         |        |             |             |         |          |          |        |         |              |           |               |      |
|           |                     |             |       |             |          |             |         |        |             |             |         | Submit T | roop IO  |        |         |              |           |               |      |
|           |                     |             |       |             |          | \$5.00      | \$5.00  | \$5.0  | 0 \$5.00    | \$5.00      | \$5.00  | \$5.00   | \$5.00   | \$6.00 | \$6.00  | \$5.00       |           |               |      |
| U         | Girl                |             |       |             |          | C_GOC       | Advf    | LmU    | p Tre       | D-S-D       | Sam     | Tags     | TMint    | SMr    | Toff    | T_GOC        | Total     | F_GOC         |      |
| √         | Amelia J.           |             | Orde  | r Card      |          | 0           | 0       |        | 0           | 0           | o 0     | 0        | 0        | C      | 0 0     | 0            | 0         | 0             |      |
|           |                     |             | DOC   | Girl Del.   |          | 0           | 0       |        | 0           | 0           | o a     | 0        | 0        | (      | 0 0     | 0            | 0         | 0             |      |
|           |                     |             | Total | Order       |          | 0           | 0       |        | 0           | 0           | 0 0     | 0        | 0        | (      | 0 0     | 0            | 0         | 0             |      |
| 1         | Elena R.            |             | Orde  | r Card      |          | 0           | 0       |        | 0           | 0           | o a     | 0        | 0        | 0      | 0 0     | 0            | 0         | 0             |      |
|           |                     |             | DOC   | Girl Del.   |          | 0           | 0       |        | 0           | 0           | o 0     | 0        | 0        | (      | 0 0     | 0            | 0         | 0             |      |
|           |                     |             | Total | Order       |          | 0           | 0       |        | 0           | 0           | o c     | 0        | 0        | 0      | 0 0     | 0            | 0         | 0             |      |
| 1         | Savannah S.         |             | Orde  | r Card      |          | 0           | 0       |        | 0           | 0           | o c     | 0        | 0        | C      | 0 0     | 0            | 0         | 0             |      |
|           |                     |             | DOC   | Girl Del.   |          | 0           | 0       |        | 0           | 0           | ο α     | 0        | 0        | 0      | 0 0     | 0            | 0         | 0             |      |
|           |                     |             | Total | Order       |          | 0           | 0       |        | 0           | 0           | o a     | 0        | 0        | C      | 0 0     | 0            | 0         | 0             |      |
|           | Imported            |             |       |             |          |             | 0       |        | 0           | 0           | o 0     | 0        | 0        | C      | o 0     |              | 0         |               |      |
|           | Other               |             |       |             |          |             | 0       |        | 0           | 0           | o a     | 0        | 0        | C      | o 0     |              | 0         |               |      |
|           | Pkgs. Ordered       |             |       |             |          | 0           | -<br>0  |        | -<br>0      | 0           | <br>0 0 | - 0      | -<br>0   |        | <br>) 0 | 0            | -<br>0    | 0             |      |
|           | Cases To Order      |             |       |             |          |             | 0       |        | 0           | 0           | o a     | 0        | 0        | C      | ) 0     |              | 0         |               |      |
|           | Other+Extras+C      | harity      |       |             | 0        |             | 0       |        | 0           | 0           | o 0     | 0        | 0        | (      | 0 0     | 0            | 0         |               | -    |

Each girl will have three rows on the page. One is the order card row which allows you to do data entry for the order card order from the girl. The next row is the DOC Girl Del. row which is not editable. These are girl delivery orders, approved by the parent and sent from Digital Cookie to eBudde. These orders match the girl delivery approved orders in Digital Cookie. The last row is a total of the Order Card and DOC Girl Del. rows. These are the cookies that will be distributed to the girl during the initial order delivery.

|                  |               | \$5.00 | \$5.00 | \$5.00 | \$5.00 | \$5.00 | \$5.00 | \$5.00 | \$5.00 | \$6.00 | \$6.00 | \$5.00 |       |       |
|------------------|---------------|--------|--------|--------|--------|--------|--------|--------|--------|--------|--------|--------|-------|-------|
| Uses Girl<br>DOC |               | c_coc  | Advf   | LmUp   | Tre    | D-S-D  | Sam    | Tags   | TMint  | SMr    | Toff   | T_GOC  | Total | F_GOC |
| √ Amelia J.      | Order Card    | 0      | 0      | 0      | 0      | 0      | 0      | 0      | 0      | 0      | 0      | 0      | 0     | 0     |
|                  | DOC Girl Del. | 0      | 0      | 0      | 0      | 0      | 0      | 0      | 0      | 0      | 0      | 0      | 0     | 0     |
|                  | Total Order   | 0      | 0      | 0      | 0      | 0      | 0      | 0      | 0      | 0      | 0      | 0      | 0     | 0     |

NOTE: Girl level ordering must be done in packages.

Click on a girl name in the list. The system will open the edit screen. Enter the quantities in the boxes on the page. Tab through the boxes and enter the cookie quantities needed for the girl. Hit the **Save** button.

| Amelia J. Init | ial Order                 |               |                  |       |         |               |                  |       |
|----------------|---------------------------|---------------|------------------|-------|---------|---------------|------------------|-------|
| Cancel         |                           |               |                  |       |         |               |                  | Save  |
|                | Product                   | Order<br>Card | Girl<br>Dellvery | Total | Product | Order<br>Card | Girl<br>Delivery | Total |
|                | Gift of Caring<br>\$ 5.00 | 0             | 0                | 0     |         |               |                  |       |
|                | Adventurefuls<br>\$ 5.00  | 0             | 0                | 0     |         |               |                  |       |
|                | Lemon-Ups<br>\$ 5.00      | 0             | 0                | 0     |         |               |                  |       |
|                | Trefoils<br>\$ 5.00       | 0             | 0                | 0     |         |               |                  |       |
|                | Do-Si-Dos<br>\$ 5.00      | 0             | 0                | 0     |         |               |                  |       |
|                | Samoas<br>\$ 5.00         | 0             | 0                | 0     |         |               |                  |       |
|                | Tagalongs<br>\$ 5.00      | 0             | 0                | 0     |         |               |                  |       |
|                | Thin Mints<br>\$ 5.00     | 0             | 0                | 0     |         |               |                  |       |
|                | S'mores<br>\$ 6.00        | 0             | 0                | 0     |         |               |                  |       |
|                | Toffee-tastic<br>\$ 6.00  | 0             | 0                | 0     |         |               |                  |       |
|                | Troop GOC<br>\$ 5.00      | 0             | 0                | 0     |         |               |                  |       |
|                | Total                     | 0             | 0                | 0     |         |               |                  |       |

Once this is complete you will need to go to the Delivery tab to select your delivery location and time.

## Delivery Tab

The delivery tab allows you to select your cookie delivery site and time and also view your delivery information.

| Dashboard    | Contacts | Settings | Girls       | Init. Order     | Delivery | Girl Orders | Transactions |
|--------------|----------|----------|-------------|-----------------|----------|-------------|--------------|
| elivery Pick | up       |          |             |                 |          |             |              |
|              |          |          | Vi          | ew Confirmation |          |             | Submit       |
|              |          |          |             |                 |          |             |              |
|              |          | Va       | ariety      | 1               | Лу Тгоор |             |              |
|              |          | Ad       | venturefuls |                 | 10       |             |              |
|              |          | Le       | mon-Ups     |                 | 10       |             |              |
|              |          | Tre      | efoils      |                 | 10       |             |              |
|              |          | Do       | -Si-Dos     |                 | 10       |             |              |
|              |          | Sa       | moas        |                 | 10       |             |              |
|              |          | Та       | galongs     |                 | 10       |             |              |
|              |          | Th       | in Mints    |                 | 11       |             |              |
|              |          | S'r      | nores       |                 | 11       |             |              |
|              |          | To       | ffee-tastic |                 | 11       |             |              |
|              |          | Tre      | oop Total   |                 | 93       |             |              |
|              |          | Pic      | kup Total   | 93              |          |             |              |
|              |          |          |             |                 |          |             |              |
|              |          |          |             |                 |          |             |              |

Answer the questions and the location and time box will display. Select your time by clicking in the box to the right of the time. Click the **Submit** button. The system will confirm your submission.

|                    | pop 10431          |                      |            |             |              |             |             |         |                  |                        |                                       |
|--------------------|--------------------|----------------------|------------|-------------|--------------|-------------|-------------|---------|------------------|------------------------|---------------------------------------|
| Dashboard Contacts | Settings Girts     | Init. Order          | Delivery   | Girl Orders | Transactions | Txn Pickups | Cookie Exch | Rewards | Booth Sales      | Payments               | GOC Org                               |
| Delivery Pickup    |                    |                      |            |             |              |             |             |         |                  |                        |                                       |
|                    | Vie                | v Confirmation       |            |             | Submit       |             |             |         |                  |                        |                                       |
|                    |                    |                      |            |             |              |             |             |         |                  |                        |                                       |
|                    | Variety            |                      | My Troop   |             |              |             |             |         | ſ .              | -livery Station and    | Time                                  |
|                    | Adventurefuls      |                      | 10         |             |              |             |             |         |                  | envery station and     | Time                                  |
|                    | Lemon-Ups          |                      | 10         |             |              |             |             |         | Plea             | ise choose your Delive | ry Station                            |
|                    | Trefoils           |                      | 10         |             |              |             |             |         | Alpi             | haretta (250)          | $\sim$                                |
|                    | Do-Si-Dos          |                      | 10         |             |              |             |             |         |                  |                        |                                       |
|                    | Samoas             |                      | 10         |             |              |             |             |         |                  | You need 1 slot        | · · · · · · · · · · · · · · · · · · · |
|                    | Tagalongs          |                      | 10         |             |              |             |             |         |                  |                        |                                       |
|                    | Thin Mints         |                      | 11         |             |              |             |             |         | Line:            | Line 1                 |                                       |
|                    | S'mores            |                      | 11         |             |              |             |             |         | 8:00am           | T1043                  | 1                                     |
|                    | Toffee-tastic      |                      | 11         |             |              |             |             |         | 8:10am           | TBeck                  | y                                     |
|                    | Troop Total        |                      | 93         |             |              |             |             |         | 8:20am           |                        |                                       |
|                    | Pickup Total       | 93                   |            |             |              |             |             |         | 8:30am           |                        |                                       |
|                    |                    |                      |            |             |              |             |             |         | 8:40am           |                        |                                       |
|                    | Who is picking up  | your cookies?        |            |             |              |             |             |         | 0.40411          |                        |                                       |
|                    | Someone from       | n my Troop           |            |             |              |             |             |         | 8:50am           |                        |                                       |
|                    | O Some other T     | oop (or my SU)       |            |             |              |             |             |         | 9:00am           |                        |                                       |
|                    | Will you be pickin | g up for more than o | one troop? |             |              |             |             |         | 9:10am           |                        |                                       |
|                    |                    | 010                  |            |             |              |             |             |         | 9:20am           |                        |                                       |
|                    |                    |                      |            |             |              |             |             |         | 3.20am           |                        |                                       |
|                    |                    |                      |            |             |              |             |             |         | 9:30am           |                        |                                       |
|                    |                    |                      |            |             |              |             |             |         | 9:40am           |                        |                                       |
|                    |                    |                      |            |             |              |             |             |         | 9:50am           |                        |                                       |
|                    |                    |                      |            |             |              |             |             |         |                  |                        |                                       |
|                    |                    |                      |            |             |              |             |             |         | 1 11(1-()()(arra |                        |                                       |

A delivery confirmation page will be available as specified by your council. Click the view confirmation button.

| shboardCon                                                                                                    | itacts | Settings                                                            | Girls                                                                                                    | Init Order                                                                                                    | Delivery            | Girl Orders                                                                                                    | Transactions Txn Pick                                                                                                    |                                                                                                    |  |
|----------------------------------------------------------------------------------------------------|--------|---------------------------------------------------------------------|----------------------------------------------------------------------------------------------------|----------------------------------------------------------------------------------------------------|---------------------|----------------------------------------------------------------------------------------------------|----------------------------------------------------------------------------------------------------|----------------------------------------------------------------------------------------------------|--|
| livery Confirn                                                                                                    | nation |                                                                     |                                                                                                    |                                                                                                    |                     |                                                                                                    | Edit Delivery                                                                                                    |                                                                                                    |  |
| kie Order                                                                                                    |        |                                                                     | Pickup Locat                                                                                                    | ion                                                                                                    |                     | Msgs & Hints                                                                                                    | 5                                                                                                    |                                                                                                    |  |
| Variety<br>Adventurefuls<br>Lemon-Ups<br>Trefoils<br>Do-Si-Dos<br>Samoas<br>Tagalongs<br>Thin Mints<br>S'mores<br>Toffee-tastic<br>Troop Total<br>Pickup Total 93 | м      | y Troop<br>10<br>10<br>10<br>10<br>10<br>10<br>10<br>11<br>11<br>11 | Pickup Name<br>Pickup Locat<br>Alpharetta 30<br>Pickup Date:<br>Pickup Time:<br>Pickup:Line 1<br>ESTIMATED<br>(You will need<br>5 Com<br>4 Hatc<br>3 Mid-<br>2 Spor<br>2 Stati.<br>2 Mini<br>1 Pick- | ::Alpharetta (250)<br>ition:1775 Founders<br>009<br>07/23/22<br>8:00am<br>1<br>Number of Vehicle:<br>1 one of the following<br>pact Cars<br>hback Cars<br>size sedans<br>tu tillity vehicles<br>on Wagons<br>van (seats in)s<br>up truck (full-size be | Parkway,<br>s<br>j) | Message fro<br>comments<br>Helpful Hint<br>1. Bring peop<br>take up room<br>number of ve<br>please be pa<br>get the cooki | s<br>s<br>ble to help, but remerr<br>just like cookies, so <i>i</i><br>chicles accordingly.<br>2. Every effort will be<br>respect your delivery<br>sometimes it's not po<br>everyone pickup at th<br>titent. We're all here t<br>esl | nber, people<br>adjust the<br>made to<br>time. But<br>ssible to have<br>eir exact time.<br>to have fun and |  |

After you select where you want to go to pick up your cookies you then need to go to the Rewards Tab and submit your troops reward order.

## **Rewards Tab**

| <b>Р</b> ва | udde     | Troop 0014 | 12 🛛  |             |          |             |              |             |             |         |   |
|-------------|----------|------------|-------|-------------|----------|-------------|--------------|-------------|-------------|---------|---|
| Dashboard   | Contacts | Settings   | Girls | Init. Order | Delivery | Girl Orders | Transactions | Cookie Exch | Txn Pickups | Rewards | В |

## **Troop Rewards Order Forms**

| Initial Rewards Order | View Fill Out Girl | Rpt |
|-----------------------|--------------------|-----|
| Final Rewards Order   | View Girl          | Rpt |

| Buc             | de       | Troop 0014       | 2 Initial R | eward Orde                                         | r 🕝                      |             |              |             |             |         |
|-----------------|----------|------------------|-------------|----------------------------------------------------|--------------------------|-------------|--------------|-------------|-------------|---------|
| Dashboard       | Contacts | Settings         | Girls       | Init. Order                                        | Delivery                 | Girl Orders | Transactions | Cookie Exch | Txn Pickups | Rewards |
| · · · ·         |          |                  | Opt-out o   | f Troop Rewards:<br>PGA-Selling:<br>PGA-Registered | No<br>143.40<br>: 143.40 |             |              | 1           |             | ·       |
| Edit All Below  |          |                  |             |                                                    |                          |             |              |             |             |         |
| Adriana G.      | re       | ceives 1 reward  |             |                                                    |                          |             |              |             |             |         |
| Alessandria B.  | re       | ceives 0 rewards |             |                                                    |                          |             |              |             |             |         |
| Amelia A.       | re       | ceives 0 rewards |             |                                                    |                          |             |              |             |             |         |
| Amelia H.       | re       | ceives 3 rewards |             |                                                    |                          |             |              |             |             |         |
| Angela G.       | re       | ceives 1 reward  |             |                                                    |                          |             |              |             |             |         |
| Ashleigh M.     | re       | ceives 0 rewards |             |                                                    |                          |             |              |             |             |         |
| Charlie Rose S. | re       | ceives 0 rewards |             |                                                    |                          |             |              |             |             |         |
| Isabella V.     | re       | ceives 0 rewards |             |                                                    |                          |             |              |             |             |         |
| Edit All Below  |          |                  |             |                                                    |                          |             |              |             |             |         |
| Lauren C.       | re       | ceives 3 rewards |             |                                                    |                          |             |              |             |             |         |
| Mia C.          | re       | ceives 0 rewards |             |                                                    |                          |             |              |             |             |         |
| Olivia M.       | re       | ceives 3 rewards |             |                                                    |                          |             |              |             |             |         |
| Sara S.         | re       | ceives 3 rewards |             |                                                    |                          |             |              |             |             |         |
| Tessa C.        | re       | ceives 0 rewards |             |                                                    |                          |             |              |             |             |         |
| Virginia G.     | re       | ceives 3 rewards |             |                                                    |                          |             |              |             |             |         |
| Zelie M.        | re       | ceives 0 rewards |             |                                                    |                          |             |              |             |             |         |

| TROOP ORDE | ER:      |                                                             |
|------------|----------|-------------------------------------------------------------|
| Box Level  | Quantity | Reward                                                      |
| 135        | 7        | Mini Plush Dolphin                                          |
| 175        | 5        | Bandana Scarf and Sunglasses<br>Bandana Scarf<br>Sunglasses |
|            |          | Cancel Submit Reward Order                                  |